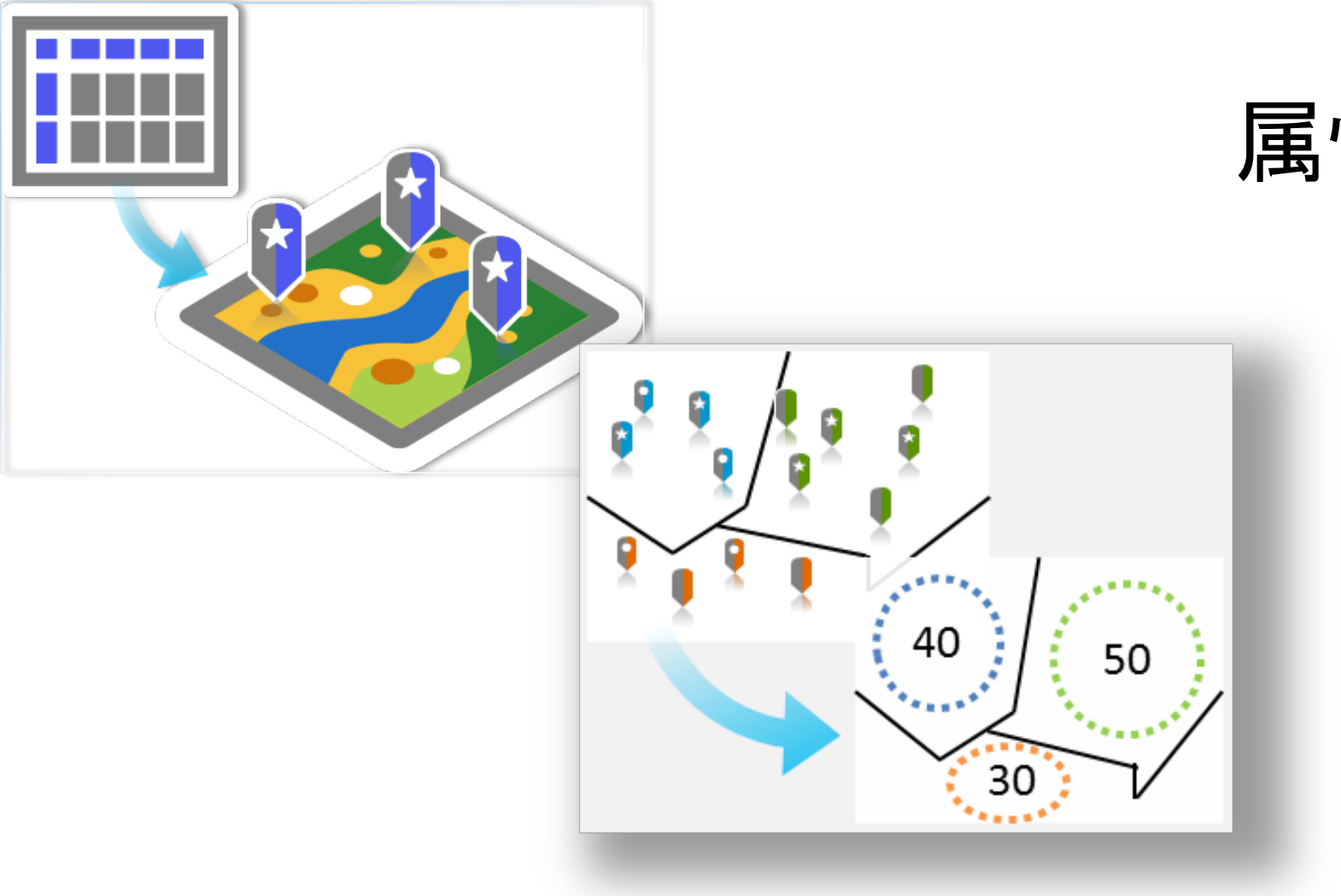

## 属性検索と空間検索

## 担当教員 村山 祐司 TA LIU Kai

※ 本講義には、ArcGISに関する初級知識が必要となります。

※※ ESRI社のArcGIS Resource Centerが出典元である画像や文章等については、それら毎に出典を明示しています。

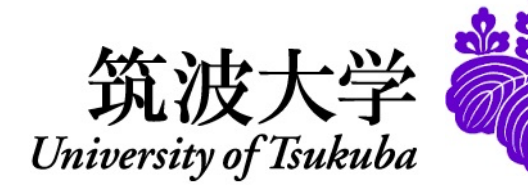

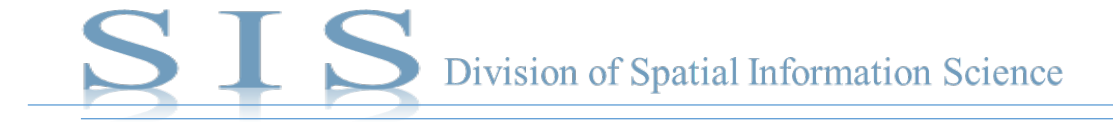

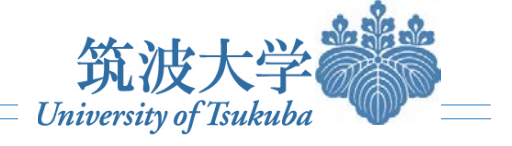

### ● 属性検索とは

GISでは建物や行政界といった地図上の図形に様々な情報(=属性)を加え、さらに、多種な方法で条件を指定し、これらの情報を検索して、その条件に合致する図形を地図上で確認することができます。この機能を「属性検索」と呼びます。

● 空間検索とは

GISが持つ検索機能のうち、空間的な関係性に基づいて地物を検索する機能を空間検索といいます。

空間的な関係の仕方は多種多様です。「一定距離内にあるもの」を事例としましょう。例えば、駅から500m以内にあるビルを選択したい。図2のように、「空間検索」を実行すれば、駅から500mにある建物を選定しました。GISでその数や名称などの情報が確認できます。

https://www.esrij.com/gis-guide/spatial/spatial-query/より

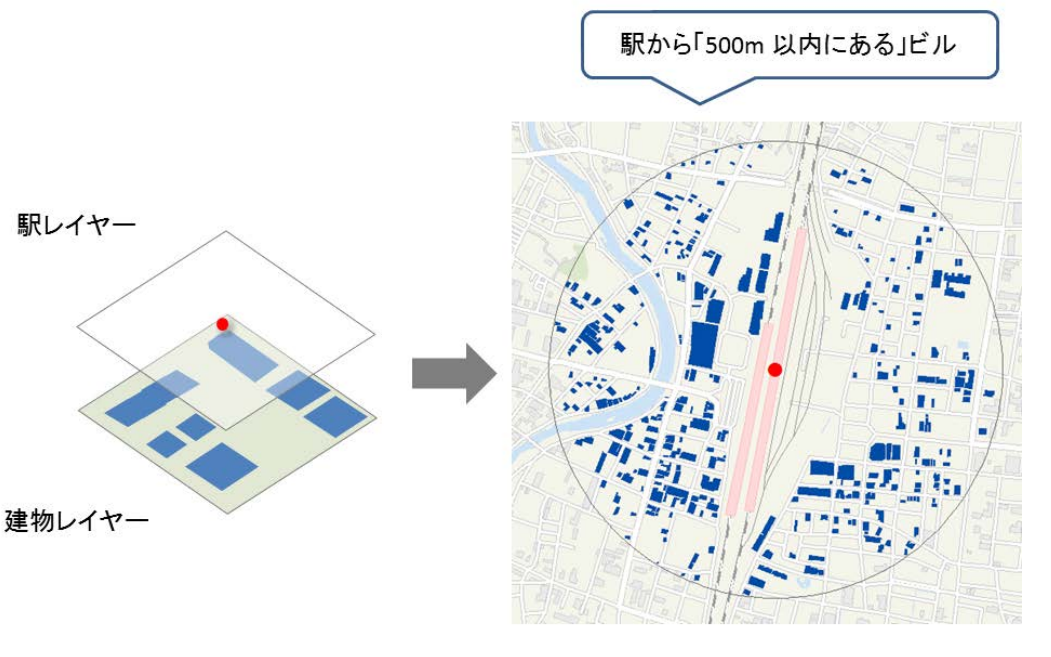

#### 図2 空間検索

出典: https://www.esrij.com/gis-guide/spatial/spatial-query/

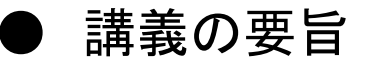

属性検索および空間検索に関する知識を紹介し、演習をまじえながらGISの有用性について概説します。

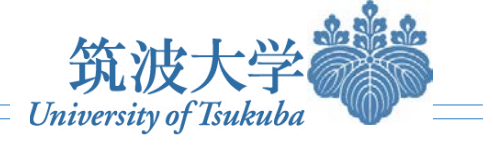

## ● 空間検索条件

| 空間検索条件                         | 詳細                                               | イメージ図                                              |
|--------------------------------|--------------------------------------------------|----------------------------------------------------|
| 一定距離内にある                       | 指定した距離のバッファに重なる<br>例:駅から100m以内にある建物              |                                                    |
| 含まれる                           | 境界線が重なっていてもよい<br>例:公園内にある駐輪場                     |                                                    |
| 完全に含まれる                        | 境界線が接触していない<br>例:湖中央における島                        | 92/08/28/20/08/08/08/08/08/08/08/08/08/08/08/08/08 |
| 含む                             | ソースフィーチャが、境界を含めたターゲットフィ<br>チャのジオメトリ内に存在する        |                                                    |
| 完全に含む                          | ターゲットフィチャのすべての部分がソースフィー<br>チャに含まれている、境界線が接触していない |                                                    |
| 線分を共有する、境界線に接する、境界線が横<br>切る、等々 |                                                  |                                                    |

図11 空間検索の条件

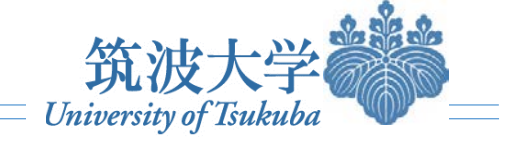

## ● 属性検索を用いて、興味のある地域(POI: Point of Interest)を取り出す

| 🧕 pop2016.mxd - ArcMap          |                     |             |                                                                                                    |                 |             |                     |
|---------------------------------|---------------------|-------------|----------------------------------------------------------------------------------------------------|-----------------|-------------|---------------------|
| ファイル(F) 編集(E) 表示(V) ブック         | ウマーク(B) 挿入(I) 選択(S) | ジオプロセシング(G) | カスタマイズ(C)                                                                                                    | ウィンドウ(W)        | へレプ(H)      |                     |
|                                 | + - 1:15,255,210    | - 🛃 🗏 🗐 🖓 🕻 | ) 🖸 📋 😳 🌚                                                                                                    |                 | " :スナップ(S   | 。) - " ; : 分類 - " ; |
| i 🗨 🔍 🕙 🌒 💥 53 i 🗢 🔶 🔯 🗸        | 🖾   📐 🚺 🖉 💷   🎎   🗛 | お 🕺 🔟 🦉 エデー | r夕(R) - 📜                                                                                                    |                 | Vetw        | vork Analyst - 🚆    |
| ジオリファレンス(G) •                   |                     | ** = • • •  |                                                                                                    | D調整(D) - 🖡 💿    | 🖽 🗆 • A •   | <u> </u>            |
| コンテンツ <del>4</del> ×            |                     |             |                                                                                                    |                 |             | <u> </u>            |
| 🗞 📮 😂 📮 🔚                       |                     |             |                                                                                                    |                 |             | <b>ノ</b> クト         |
| 🗆 <i>릘</i> マップ レイヤ              |                     |             |                                                                                                    |                 | 14          | G                   |
| ⊟ school                        |                     |             |                                                                                                    |                 | E ar        |                     |
| pop2014                         |                     |             |                                                                                                    | - X-            |             |                     |
| 2014人口                          |                     |             |                                                                                                    | - 1 <b>-</b> 5  |             |                     |
| <u>573940.000000</u> - 1284426. |                     |             |                                                                                                    | Jan             |             |                     |
|                                 |                     |             |                                                                                                    | 22              |             |                     |
| 2109418.000001 - 3705352        |                     |             |                                                                                                    |                 |             |                     |
| 7455351.000001 - 1338972        |                     |             |                                                                                                    | A 17 1          |             |                     |
| _                               |                     |             | in the second second se |                 |             | -                   |
|                                 |                     |             | · K                                                                                                    | TET             |             | =                   |
|                                 |                     |             | in Ref.                                                                                                    | ( Cont          |             |                     |
|                                 |                     | R inte      | A CANE                                                                                                    |                 |             |                     |
|                                 |                     |             | ALL A                                                                                                    | 14              |             |                     |
|                                 |                     | 1-15-5-51   |                                                                                                    | -               |             |                     |
|                                 |                     | A AND       |                                                                                                    |                 |             |                     |
|                                 |                     | 2532        |                                                                                                    |                 |             |                     |
|                                 |                     | 10          |                                                                                                    |                 |             |                     |
|                                 |                     |             |                                                                                                    |                 |             |                     |
|                                 |                     | See .       |                                                                                                    |                 |             |                     |
|                                 |                     | - 5<br>     |                                                                                                    |                 | 4.<br>      |                     |
|                                 |                     |             |                                                                                                    |                 | 1           |                     |
|                                 |                     |             |                                                                                                    |                 |             |                     |
|                                 | and the             |             |                                                                                                    |                 | 1           |                     |
| ۰ III ا                         |                     |             |                                                                                                    |                 |             |                     |
|                                 | ,                   |             | -9                                                                                                    | 7336.263 523065 | i0.532 メートル |                     |

平成26年都道府県の人口分布

叉3

人口が減少している都道府県を検索したい。

I データの準備と追加

今回使用するデータは、Googleドライブからダウンロー ドしてください。 <u>https://drive.google.com/file/d/0B5Mos4-</u> <u>mk2dsU0ZCV2ZYWkc0Tjg/view?usp=sharing</u>

左図は、平成26年都道府県における人口分布の様子 (出典:国土数値情報;国勢調査e-Stat)

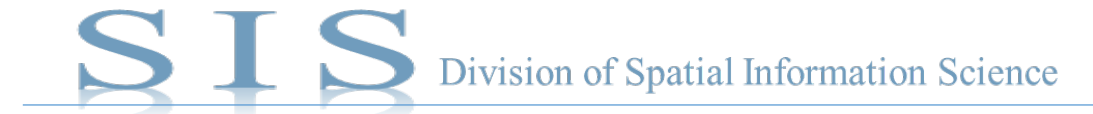

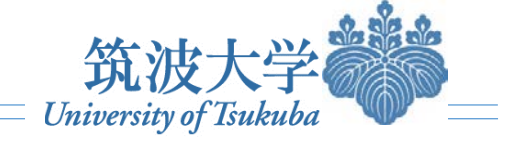

## ▶ 属性検索を用いて、関心のある地域(POI: Point of Interest)を取り出す

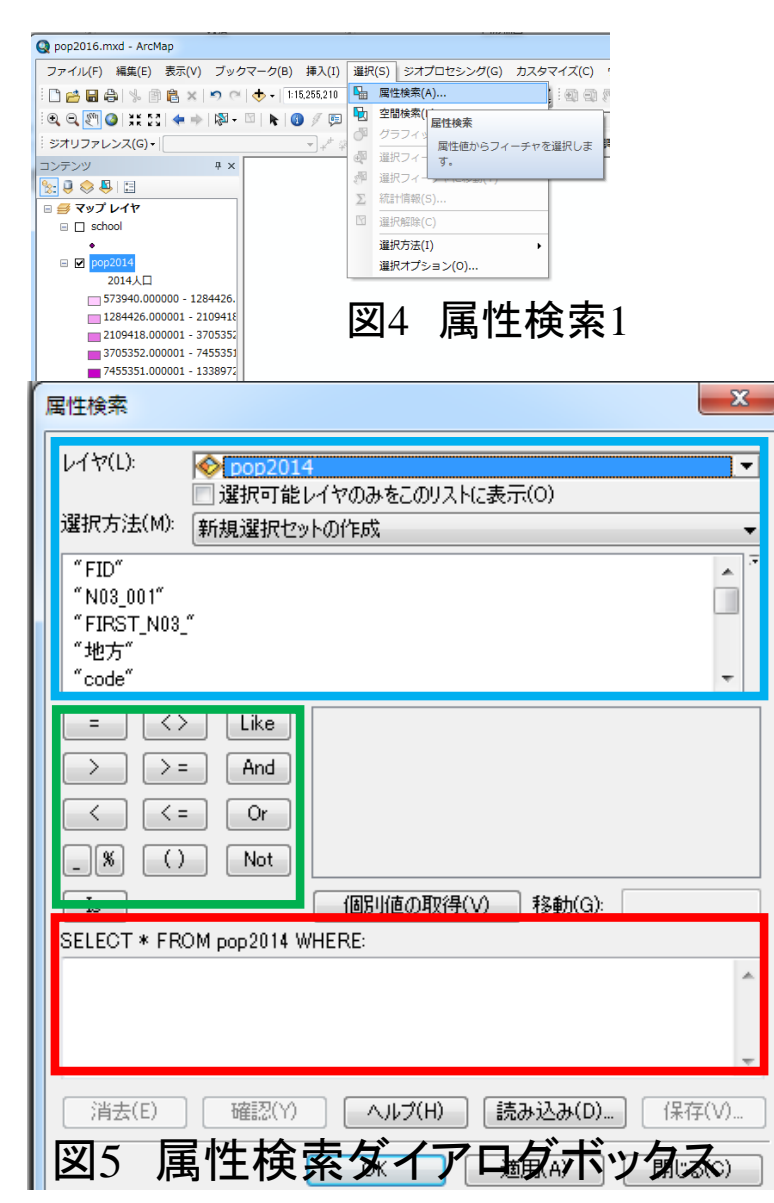

Ⅱ 人口が減少している都道府県を選択して、色分けをしたい。
① メニューの「選択」-「属性検索」を実行します。(図4)

② 青枠は検索対象とするレイヤとそのレイヤに含まれる属性テーブル内のフィールドの情報です。赤枠は検索のための条件文を入れます。緑枠は条件文を入れる際の数学運算符号のボタンで、入力の際にボタンをクリックするとその記号が自動で入力されます。(図5)

| pop2       | 014          |         |           |          |      |      |      |               |           |         |        |         |        |
|------------|--------------|---------|-----------|----------|------|------|------|---------------|-----------|---------|--------|---------|--------|
| 1.6        | ID Shape *   | N03 001 | FIRST N03 | 地方       | code | 自治体  | 郷道南  | Ken           | 2013人     | 自然」     | 社会境    | 増減の     | 2014人口 |
| •          | 0 Polygon    | 北海道     | 北海道       | 北海       | 1    | 1    | 北海道  | Hokkaido      | 5430719   | -21910  | -8689  | -305    | 5400   |
| - <u>-</u> | 1 Poheon     | 書类厚     | 客楽厚       | 申业       | 2    | 2    | 害类厚  | Aomori-ken    | 1335494   | -7881   | -6530  | -1 44   | 1321   |
|            | 2 Polyson    | 岩手県     | 岩手県       | 東北       | 3    | 3    | 岩手県  | lwate-ken     | 1294535   | -7291   | -2818  | -1 01 ( | 1284   |
|            | 3 Polygon    | 宝封県     | 宮居県       | 审批       | 4    | 4    | 宮封県  | Miyazi-ken    | 2327811   | -4453   | 4342   | -11     | 2327   |
|            | 4 Polygon    | 秋田県     | 秋田県       | 東北       | 5    | 5    | 秋田県  | Akita-ken     | 1050244   | -8790   | -4472  | -1320   | 1036   |
|            | 5 Polygon    | 山形県     | 山形県       | 東北       | 6    | 6    | 山形県  | Yamagata-ken  | 1141276   | -6743   | -3809  | -1 05   | 1130   |
|            | 6 Polygon    | 福島県     | 福島県       | 東北       | 7    | 7    | 福島県  | Fukushima-ken | 1946202   | -8916   | -1830  | -1074   | 1935   |
|            | 7 Polygon    | 茨城県     | 茨城県       | 関東       | 8    | 8    | 茨辣県  | Ibaraki-ken   | 2931302   | -8043   | -4549  | -1 25   | 2918   |
|            | 8 Polygon    | 栃木県     | 栃木県       | 関東       | 9    | 9    | 栃木県  | Tochigi-ken   | 1985860   | -5381   | -402   | -578    | 1980   |
|            | 9 Polygon    | 群馬県     | 群馬県       | 関東       | 10   | 10   | 群馬県  | Gumma-ken     | 1983581   | -6659   | -893   | -75     | 1976   |
|            | 10 Polygon   | 埼玉県     | 埼玉県       | 関東       | 11   | 11   | 埼玉県  | Saitama-ken   | 7222185   | -3753   | 20501  | 167-    | 7238   |
|            | 11 Polygon   | 千葉県     | 千葉県       | 関東       | 12   | 12   | 千葉県  | Chiba-ken     | 6192323   | -6291   | 11186  | 48      | 6197   |
|            | 12 Polygon   | 東京都     | 東京都       | 関東       | 13   | 13   | 東京都  | Tokyo-to      | 1329987   | 1438    | 88416  | 898     | 13389  |
|            | 13 Polygon   | 神奈川県    | 神奈川県      | 関東       | 14   | 14   | 神奈川  | Kanagawa-ken  | 9078769   | 366     | 16887  | 172     | 9096   |
|            | 14 Polygon   | 新潟県     | 新潟県       | 中部       | 15   | 15   | 新温県  | Niigata-ken   | 2330247   | -11364  | -5910  | -172    | 2312   |
|            | 15 Polygon   | 富山県     | 富山県       | 中部       | 16   | 16   | 富山県  | Toyama-ken    | 1076010   | -4912   | -1302  | -62     | 1069   |
|            | 16 Polygon   | 石川県     | 石川県       | 中部       | 17   | 17   | 石川県  | Ishikawa-ken  | 1159467   | -2958   | -789   | -37-    | 1155   |
|            | 17 Polygon   | 福井県     | 福井県       | 中部       | 18   | 18   | 福井県  | Fukui-ken     | 794626    | -2643   | -2379  | -50     | 789    |
|            | 18 Polygon   | 山梨県     | 山梨県       | 中部       | 19   | 19   | 山梨県  | Yamanashi-ken | 847300    | -3443   | -2633  | -60     | 841    |
|            | 19 Polygon   | 長野県     | 長野県       | 中部       | 20   | 20   | 長野県  | Nagan o-ken   | 2121590   | -8414   | -3758  | -1.21   | 21 09  |
|            | 20 Polygon   | 岐阜県     | 岐阜県       | 中部       | 21   | 21   | 岐阜県  | Gifu-ken      | 2051 496  | -61 41  | -41 48 | -1 02   | 2041   |
|            | 21 Polygon   | 静岡県     | 静岡県       | 中部       | 22   | 22   | 静岡県  | Shizuoka-ken  | 3722918   | -8931   | -8635  | -175    | 3705   |
|            | 22 Polygon   | 愛知県     | 愛知県       | 中部       | 23   | 23   | 愛知県  | Aichi-ken     | 7442874   | 3890    | 8587   | 124     | 7455   |
|            | 23 Polygon   | 三重県     | 三重県       | 近畿       | 24   | 24   | 三重県  | Mie-ken       | 1833197   | -5358   | -2462  | -78     | 1825   |
|            | 24 Polygon   | 滋賀県     | 滋賀県       | 近畿       | 25   | 25   | 遂賀県  | Shiga-ken     | 1415982   | 489     | -956   | -41     | 1 41 5 |
|            | 25 Polygon   | 京都府     | 京都府       | 近畿       | 26   | 26   | 京都府  | Kyoto-fu      | 2617347   | -5863   | -1791  | -76     | 2609   |
|            | 26 Polygon   | 大阪府     | 大阪府       | 近畿       | 27   | 27   | 大阪府  | Osaka-fu      | 8848770   | -11453  | -1792  | -1324   | 8835   |
|            | 27 Polygon   | 兵庫県     | 兵庫県       | 近畿       | 28   | 28   | 兵庫県  | Hyogo-ken     | 5557534   | -9461   | -6999  | -164    | 5541   |
|            | 28 Polygon   | 奈良県     | 察良県       | 近畿       | 29   | 29   | 一奈良県 | Nara-ken      | 1383317   | -4011   | -3523  | -75     | 1375   |
|            | 29 Polygon   | 和歌山県    | 和歌山県      | 近畿       | 30   | 30   | 和歌山  | Wakayama-ken  | 979447    | -5547   | -2735  | -82     | 971    |
|            | 30 Polygon   | 鳥取県     | 鳥取県       | 中国       | 31   | 31   | 鳥取県  | Tottori-ken   | 577647    | -2635   | -1072  | -370    | 573    |
|            | 31 Polygon   | 島根県     | 島根県       | 中国       | 32   | 32   | 島根県  | Shimane-ken   | 701995    | -3943   | -1536  | -54     | 696    |
|            | 32 Polygon   | 岡山県     | 周田谱       | 中国       | 33   | 33   | 岡山県  | Okayama-ken   | 1930161   | -4936   | -1078  | -601    | 1924   |
| _          | 33 Polygon   | 広島県     | 広島県       | 中国       | 34   | 34   | 広島県  | Hiroshima-ken | 2839800   | -5077   | -1 403 | -64     | 2833   |
|            | 34 Polygon   | 山口県     | 山口県       | 中国       | 35   | 35   | 山口県  | Yamaguchi-ken | 1419544   | -7685   | -3681  | -1136   | 1 408  |
|            | 35 Polygon   | 徳島県     | 德島県       | 四国       | 36   | 36   | 徳島県  | Tokushima-ken | 769711    | -4395   | -1 452 | -584    | 763    |
|            | 35 Polygon   | 御川県     | 客川県       | 四国       | 37   | 37   | 春川県  | Kagawa-ken    | 985487    | -3595   | -810   | -44     | 981    |
| _          | 37 Polygon   | 堂熊県     | 愛蕉県       | 四国       | 38   | 38   | 愛蕉県  | Ehime-ken     | 1405192   | -6911   | -2798  | -970    | 1395   |
|            | 38 Polygon   | 高知県     | 高知県       | 四国       | 39   | 39   | 局知県  | Kochi-ken     | /44921    | -5150   | -2034  | -71     | 737    |
|            | 39 Polygon   | 福岡県     | 福岡県       | 九州       | 40   | 40   | 福周県  | Fukuoka-ken   | 5089677   | -3755   | 5184   | 14      | 5091   |
|            | 4U Holygon   | 佐賀県     | 佐賀県       | 九州       | 41   | 41   | 佐賀県  | Saga⊸ken      | 839670    | -2455   | -2175  | -46     | 835    |
| <u> </u>   | 41 Polygon   | 長崎県     | 長崎県       | 고개       | 42   | 42   | 長崎県  | Nagasaki-ken  | 1396785   | -5743   | -4574  | -1 031  | 1386   |
|            | 42 Polygon   | 開本県     | 熊本県       | 九州       | 43   | 43   | 熊本県  | Kumamoto-ken  | 1801061   | -4689   | -2281  | -69     | 1794   |
|            | 43 Polygon   | 大分県     | 大分県       | 九州       | 44   | 44   | 大分県  | Uita-ken      | 1178476   | -4557   | -2858  | -74     | 1171   |
|            | 44 Polygon   | 宮崎県     | 宮崎県       | 九州       | 45   | 45   | 宮崎県  | Miyazaki-ken  | 1120489   | -3308   | -3072  | -63     | 1114   |
|            | 45   Poheron | 雁 (9.直堤 | 原望真堤      | 1.70.494 | 46   | 1 46 | 原い真  | Karoshima-kan | 1 1679619 | I =7360 | -4499  | -117    | 1667   |

図6 属性表

③ 条件文を入れますが,そ の前に属性テーブルを確認し ます。「2014Pop」が平成26年 都道府県人口の合計を確認で きました。(図6)

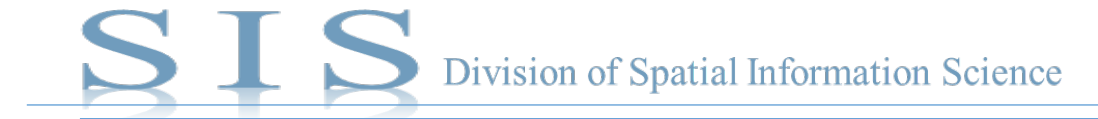

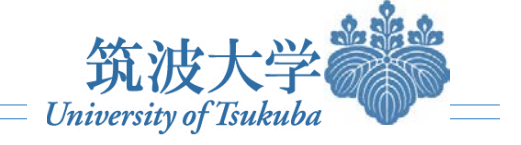

■ 属性検索を用いて、興味のある地域(POI:Point of Interest)を取り出す

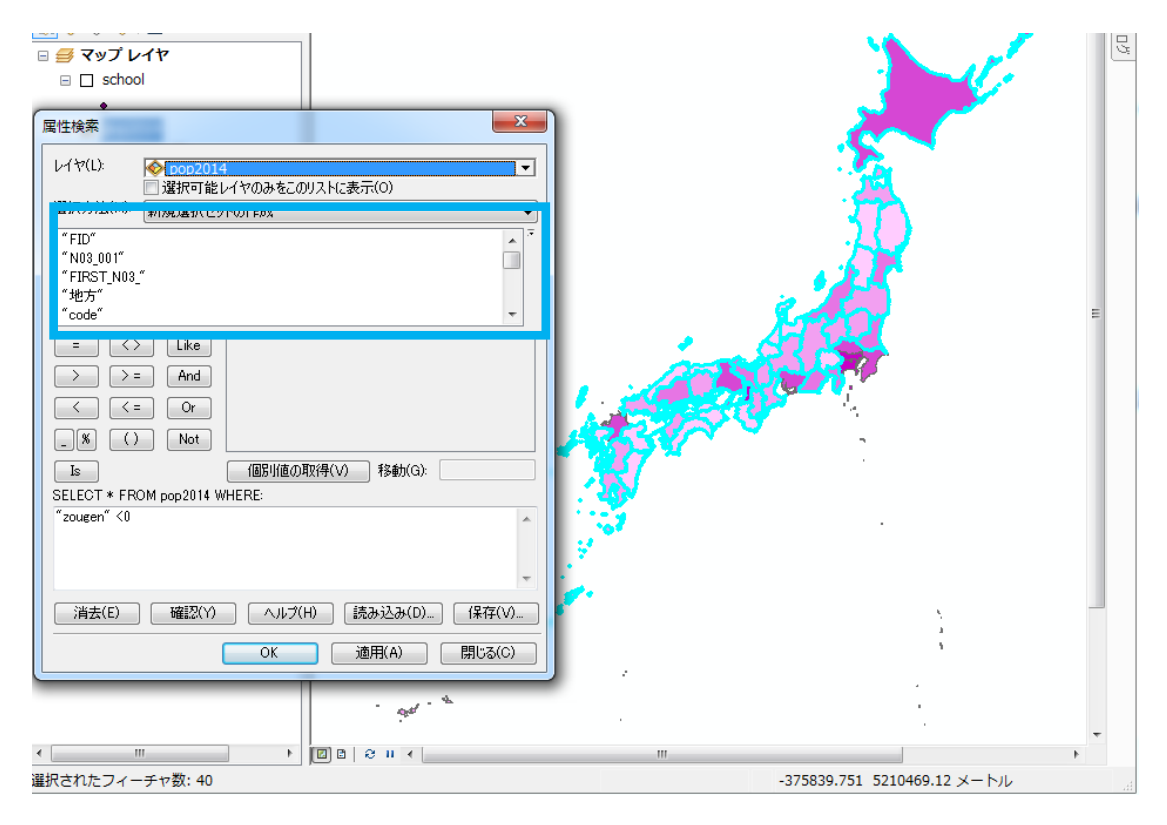

④ 人口が減少している都道府県(すなわち、増減人口<0) を検索します。

条件文のポイントですが、よく使うAndとOrは以下のようになり ます。 A And B ··· AかつB A Or B ··· AまたはB この場合は【増減人口 < 0】を入力します。 ※A < 0であれば「0」は含まれません。 手順は、図7のように青枠における「zougen」をダブルクリック  $\rightarrow$ 「<」をクリック $\rightarrow$ 0を入力 $\rightarrow$ OK

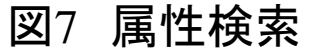

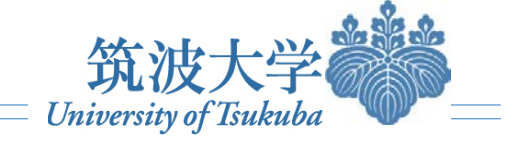

属性検索を用いて、興味のある地域(POI: Point of Interest)を取り出す

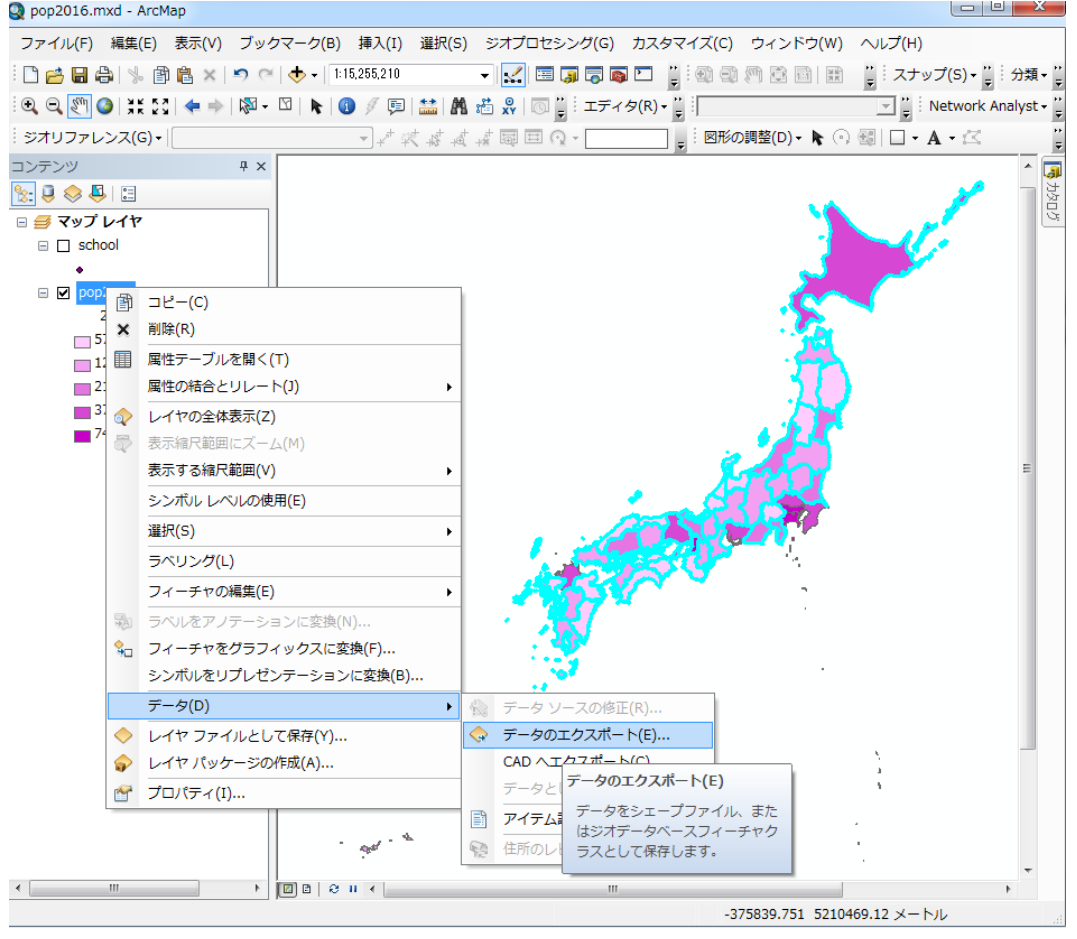

図8 検索結果をエクスポート

⑤ 図8のように人口が減少している都道府県(すなわち、増減人口<0)が選定されました。[コンテンツ]で「pop2014」を右クリックして[データ...]→[データのエクスポート]をクリックします。</li>
⑥すると「データのエクスポート」ダイアログボックス(図9)が開きます。[エクスポート:]の対象を「すべてのフィーチャ」、[座標系の選択:]を「レイヤのソースデータと同じ座標系」として、[出力フィーチャクラス]で保存先のディレクトリとファイル名を指定し、[OK]ボタンをクリックします。ここでは「D:¥Data¥」というディレクトリ(これは適当な一例で、他の保存パスでもかまいま)

せん。Dドライブの「GIS」フォルダの中の「Data」フォルダ)に、 「減少.shp」というファイル名で保存します。シェープファイルの 拡張子(.shp)が付いていることを確認してください。

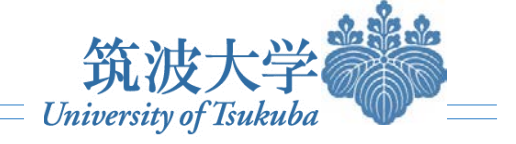

■ 属性検索を用いて、興味のある地域(POI: Point of Interest)を取り出す

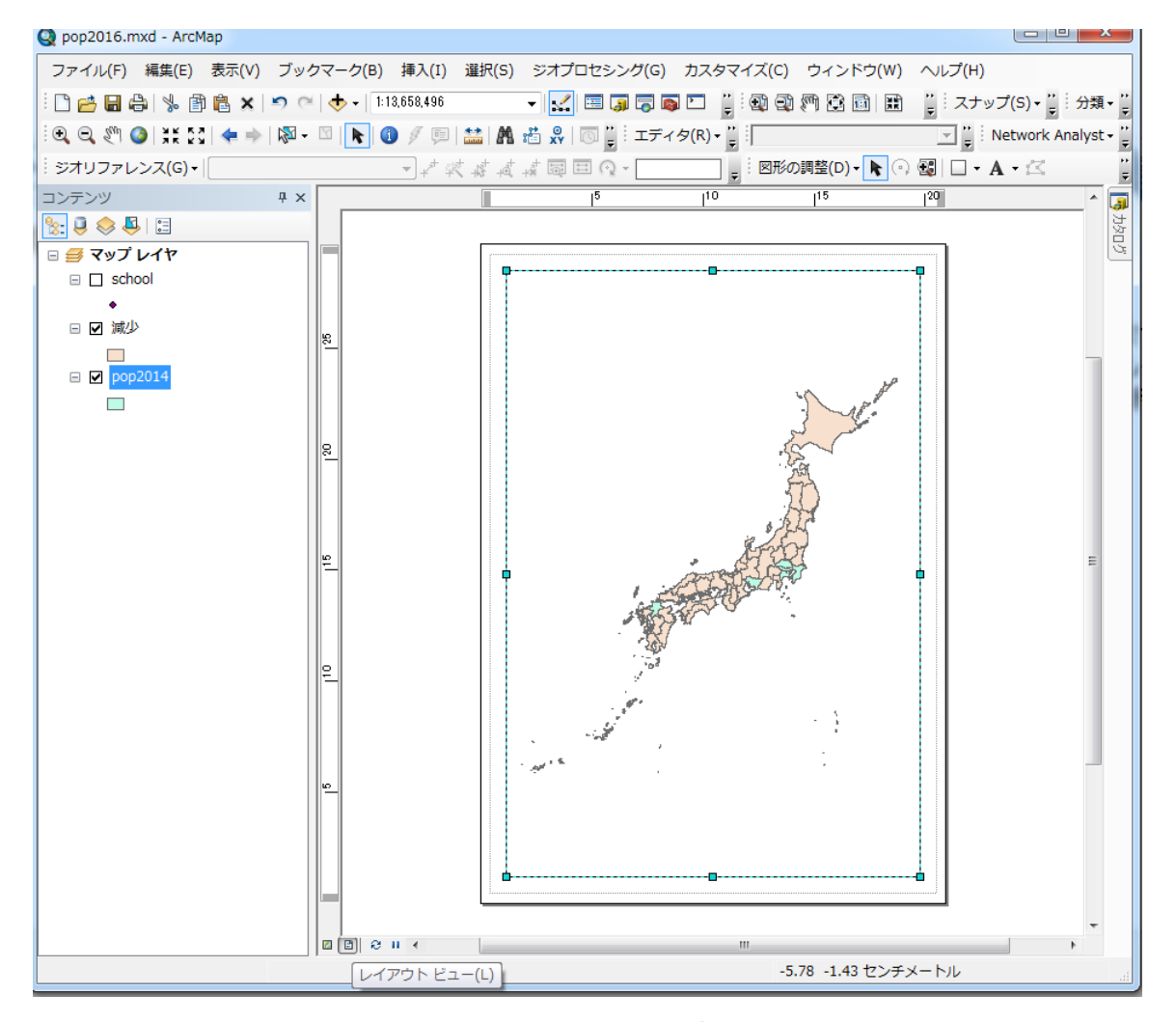

レイアアウト

叉9

⑦「エクスポートしたフィーチャをマップに追加しますか?」と いう質問に「はい」と答えると、エクスポートしたシェープファイ ル「減少.shp」のポイントフィーチャがマップに表示されます(図 10)。

⑧ 地図表現や見栄えに工夫することは、レイアアウトビュー で調整できます。(図9)色・大きさを調整したり、ラベルを表示 したり、背景地図を敷いたりできます。

※印刷用マップの画像ファイルをエクスポート: ファイル→「マップのエクスポート」→「jpgやpng」形式を指定

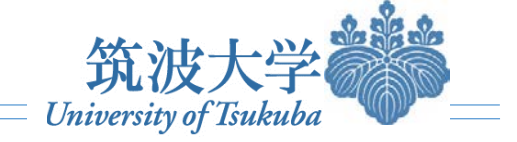

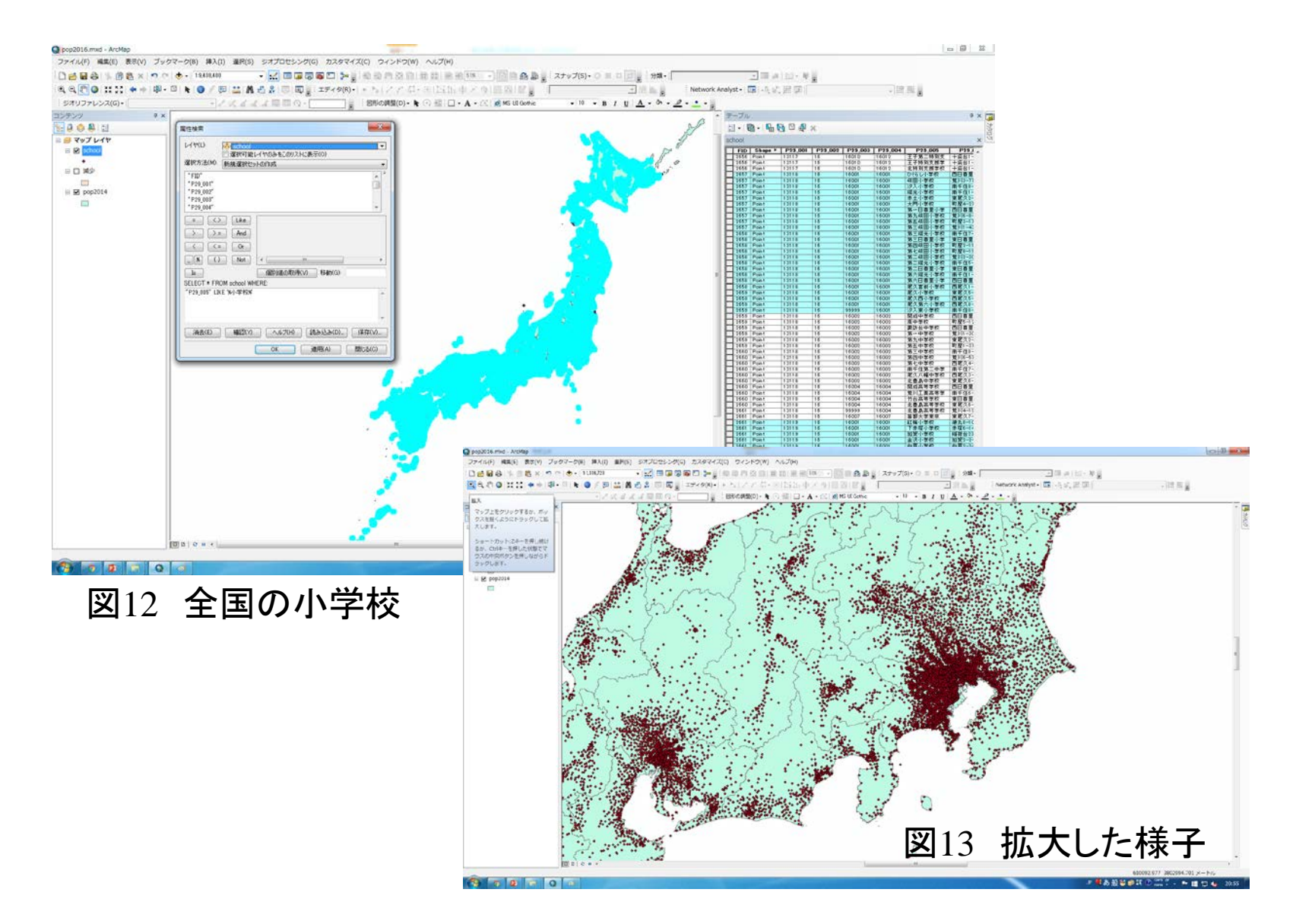

#### 例えば、関東地方におけるどれ くらいの小学校の数があるかを 検索したい。

「ターゲットレイヤ(=小学校)」を 作成しなければいけません。国土数 値情報から入手された生データはす べての学校(大学、中学)も含まれま すので、「属性検索」という機能を用 いて小学校を選出します。(図12) 「属性検索」→「レイヤ=school」を クリックします。条件式は "P29 005" LIKE '%小学校%' を入力→「データのエクスポート」→ 「小学校.shp」として保存→「追加し ますか?」→「はい」 ツールバー「拡大ボタン」クリックして、 マップ上で引っ張り、関東地方の部 分を拡大してみます。(図13)

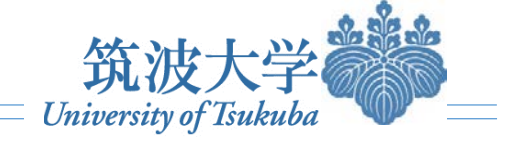

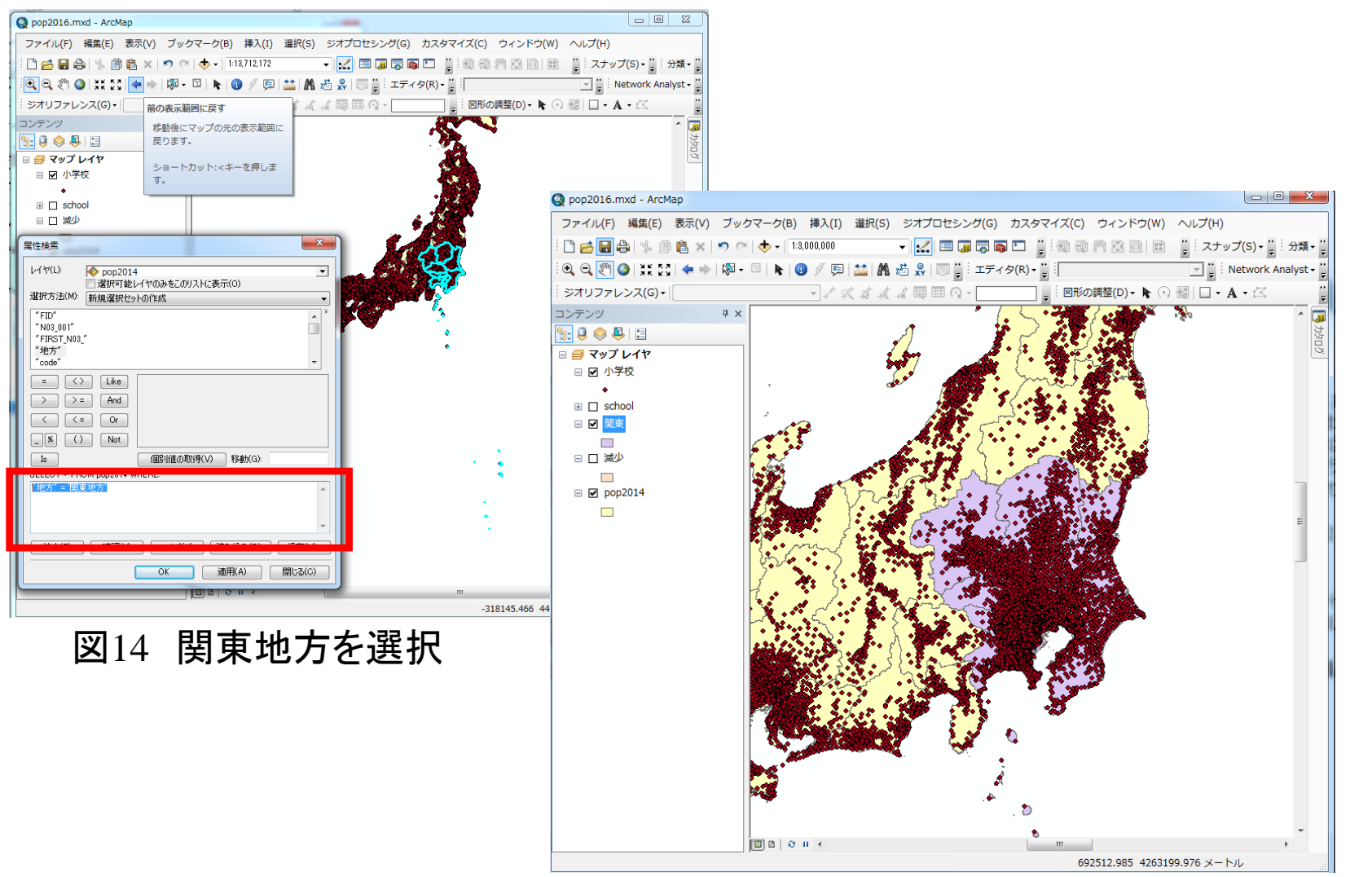

「ソースレイヤ(=関東地方)」を作 成しなければいけません。国土数値 情報から入手された生データはすべ ての都道府県が含まれてしまうので、 「属性検索」という機能を用いて関東 地方を選出します。(図14) 「属性検索」→「レイヤ=pop2014」 をクリックして、条件式は "地方" = '関東地方' を入力→「データのエクスポート」→ 「関東.shp」として保存→「追加します か? → はい すると、関東地方のレイヤが追加さ れます。(図15)

図15 拡大した様子

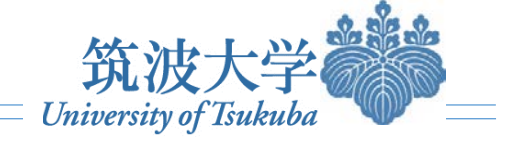

| ソース レイヤ フィーチャとの位置関係を基に 1 つ以上のターゲット レイヤからフィーチャを選択します。 |                                       |
|------------------------------------------------------|---------------------------------------|
| 。<br>濯択方注(M):                                        |                                       |
| 新規選択からの作成                                            |                                       |
| ターゲット レイヤ(T):                                        |                                       |
|                                                      |                                       |
|                                                      |                                       |
|                                                      |                                       |
| □ 减少                                                 |                                       |
|                                                      |                                       |
|                                                      |                                       |
|                                                      |                                       |
|                                                      |                                       |
| □ 避況可能し(200みをこのU2トに表示(0)                             |                                       |
|                                                      | A A A A A A A A A A A A A A A A A A A |
|                                                      |                                       |
|                                                      |                                       |
|                                                      |                                       |
| タークットレイマ ノイーナヤの圧固選択方法(ド)                             |                                       |
|                                                      | Con Con                               |
|                                                      |                                       |
|                                                      | a standard                            |
| <u>空間検索について</u> OK 適用(A) 閉じる(C)                      |                                       |
|                                                      | J. A. W. St. J.                       |
|                                                      |                                       |
|                                                      |                                       |
|                                                      |                                       |
|                                                      |                                       |
|                                                      |                                       |
|                                                      |                                       |
|                                                      |                                       |
|                                                      |                                       |
|                                                      | · · · · · · · · · · · · · · · · · · · |
|                                                      | . 🔛                                   |
|                                                      |                                       |

メニューの[選択]-[空間検索]をク リックします。まず、「ターゲットレイ ヤ」があります。「ターゲットレイヤ」 =検索したい対象です。「ソースレイ ヤ」=選択するための基準です。こ こでは領域を示すデータを選択して います。したがって、「空間検索方 法」にもあるとおり、「ソースレイヤ (=関東地方)」に含まれる「ターゲッ トレイヤ(=小学校)」のフィーチャを 選択することになります。画面上で. 水色が選択された小学校(関東地方) における小学校)です(図14)。同じく、 エクスポートしたいレイヤ「小学校」 を右クリックし, [データ]-[データのエ クスポート]をクリックすると、新しい レイヤ「関東小学校.shp」として保存 されます。

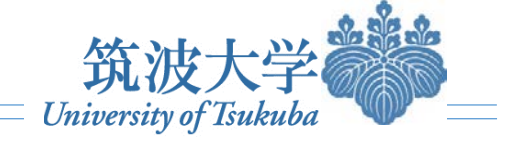

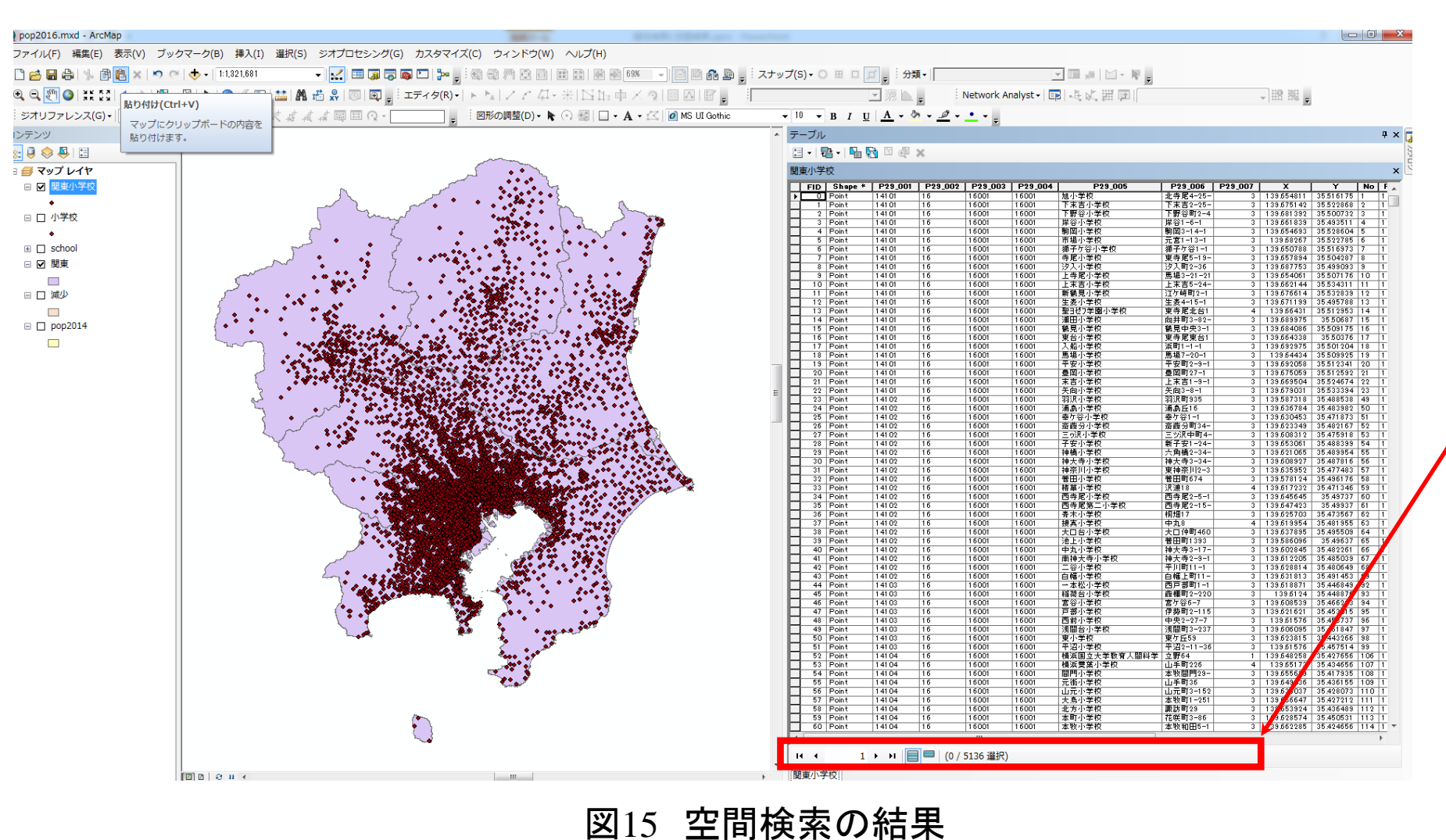

出来上がった「関東小学 校.shp」のレイヤから右クリッ クして属性表を開けば、関東 地方における小学校の数が 確認できます。(図15)

関東地方に位置している小 学校の数は合計5136個です。

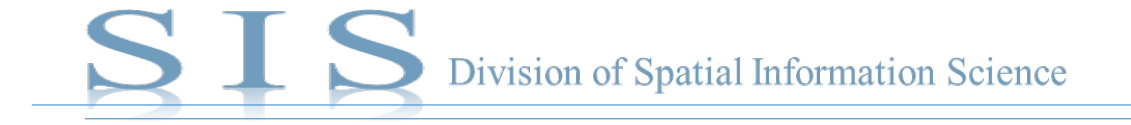

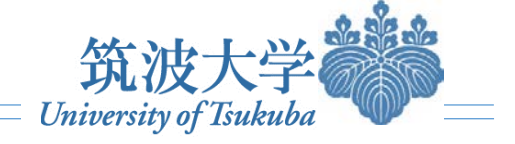

●最後に一言!

### 空間検索と属性検索は、フィーチャ間の関係性を見たりする際に重要なツールです。 早速データを準備して、実習を行ってみましょう!

## 詳しく「SIS Tsukuba」を検索してアクセスしてください!

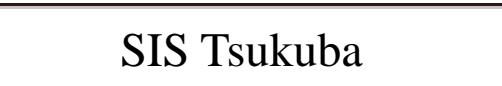

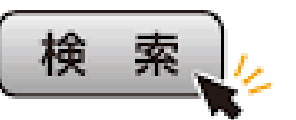

| ⊢ → C 🔒  | https://www.google.co.jp/webhp?sourceid=chrome-instant&ion=                                                                     | 1&espv=2&ie=UTF-8#q= |
|----------|----------------------------------------------------------------------------------------------------|----------------------|
| アプリ 🎯 空間 | 情報科学分野   f                                                                                                    |                      |
| GORGLE   | sis tsukuba                                                                                                    | <b>्</b>             |
|          | すべて 動画 画像 ニュース 地図 もっと見る▼ 検索ツール                                                                                                  |                      |
|          | 約 102,000 件(0.42 秒)                                                                                                    |                      |
|          | 空間情報科学分野   筑波大学大学院<br>giswin.geo. <b>tsukuba</b> .ac.jp/ <b>sis</b> /jp/ ▼<br>カリキュラム,セミナー予定,研究成果などを公開。論文, データ, GISチュートリアル, WebC | SISなどをご覧いた           |

カリキュラム,セミナーナ定,研究成果などを公開。論文,テータ,GISチュートリアル,WebGISなど だけます。毎月開催のGIS研究会では外部の方のご発表・ご聴講も大歓迎です。 このベージニ複数回アクセスしています。前回のアクセス:16/05/12

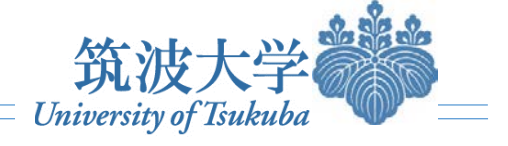

# 参考文献

- ➢ Esriジャパン株式会社(2013):『ArGIS for Desktop逆引きガイド』.95~97頁. esri Japan.
- ▶ GIS 基礎解説: <u>https://www.esrij.com/gis-guide/spatial/spatial-query/</u>
- ▶ GISにおける検索(空間検索と属性検索): <u>http://gis.ykurban.net/search</u>
- ▶ 空間検索の使用: <u>http://desktop.arcgis.com/ja/arcmap/10.3/map/working-with-layers/using-select-by-location.htm</u>
- ▶ 国土数值情報: <u>http://nlftp.mlit.go.jp/ksj/</u>
- ▶ 国勢調査e-Stat: <u>http://www.e-stat.go.jp/SG1/estat/List.do?lid=000001132435</u>